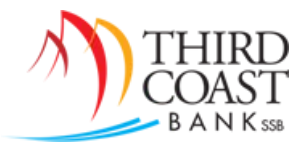

## Password Self Reset Guide

All Treasury Management users have the ability to reset their own passwords. Follow the steps below to enable and use this feature.

- 1. First, a *Password Reset Question* and a *Password Reset Answer* must be established by logging into online banking and clicking on the *Options* tab.
- 2. In the *Modify Personal Settings* section, complete the two required fields, then scroll to the bottom of the page and click *Submit*.

| A NetTeller                  | Bill Pa       | y Tre    | X<br>asury Mgmt | eStatements     | X<br>Options | a<br>Mobile Banking |
|------------------------------|---------------|----------|-----------------|-----------------|--------------|---------------------|
| Personal                     | Account       | Display  | Alerts          | Mobile Settings |              |                     |
|                              |               | ~        |                 |                 |              |                     |
|                              |               | 12.4 10  |                 |                 |              |                     |
| Aodify Person                | al Settings   | <b>B</b> |                 |                 |              |                     |
| Modify Person                | al Settings   | ß        |                 |                 |              |                     |
| Modify Person<br>Password Re | eset Question | n:       |                 |                 |              |                     |
| Password Re<br>Password Re   | eset Question | n:       |                 |                 |              |                     |

a. Note: You may be prompted with a *One-Time Passcode Authentication* to send a text to your cell phone. You will need to click *Send Text*, enter the 4-digit passcode you received into the passcode field, and then click *Submit*.

| One-Time Passcode Authentication                                                                                                    |
|----------------------------------------------------------------------------------------------------|
| Select 'Send Text' to have a one-time passcode sent to your mobile number:                                                                                                    |
| Send Text                                                                                                    |
| When you receive the Passcode on your mobile device, please<br>enter it within the box provided and select 'Submit'.                                                                                           |
| Enter the passcode                                                                                                    |
| Submit                                                                                                    |
| If you are unable to receive an authentication passcode with<br>your mobile device, please leave this screen open and contact<br>your financial institution during regular business hours at<br>(281)446-7000. |

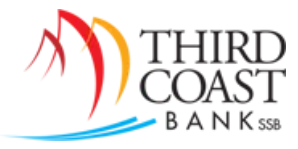

3. You should see an *Information Message* at the top of the page informing you that the personal Question/Answer has been created.

| Information Message: | Your Personal Question/Answer has been created. |
|----------------------|-------------------------------------------------|
|                      |                                                 |

4. To reset your password, go to <u>www.tcbssb.com</u> and click on the *Login* option.

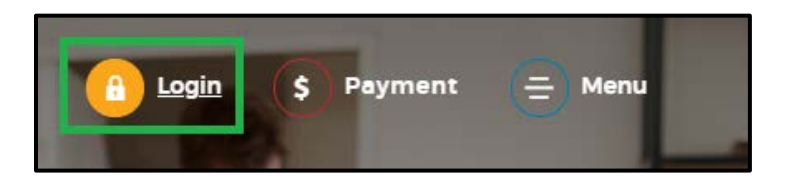

5. Click on the Forgot User ID or Password link.

| Online Ban | king      |  |
|------------|-----------|--|
| Username   |           |  |
|            | Sign in ▶ |  |

6. Complete the fields and click *Continue*. You should see a confirmation page informing you that you will receive an email with instructions on how to reset your password.

| Please enter your Online Banking ID                  |                                         |                    |
|------------------------------------------------------|-----------------------------------------|--------------------|
| Email Address on file                                |                                         |                    |
| Email Subject                                        |                                         | <u>What's this</u> |
|                                                      | Cancel Continue                         |                    |
|                                                      |                                         |                    |
| <b>Thank you</b><br>You will receive an email shortl | y with instructions on how to reset you | ur Password.       |

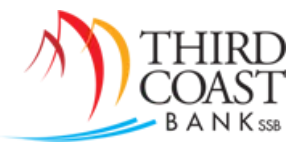

You will receive an email from <u>customerservice@tcbssb.com</u> with a link to reset your password.
 a. Note: The link will expire after 2 hours.

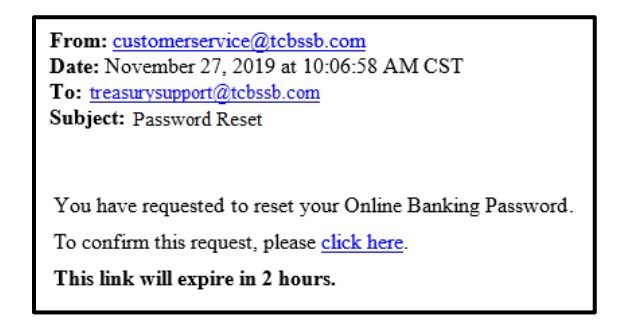

8. Click on the link in the email to go to the website. You will be prompted to enter your *Online Banking (User) ID* and your *Password Reset Answer*. Click *Continue*.

| Online Banking ID * |        |
|---------------------|--------|
| Favorite season?*   |        |
| Continue            | Cancel |

9. Establish a new password, then reenter to confirm. Click *Submit*.

| Please enter a new Password: * Reenter your Password: * | Password Rules - Must contain at least 1 letter - Must contain at least 1 number - Must contain at least 1 special character +_%@!\$*~ - Must be between 8 and 25 characters in length - Must not match or contain your ID - Must not match one of the previous 4 Passwords |
|---------------------------------------------------------|----------------------------------------------------------------------------------------------------|
| Submit                                                  | Cancel                                                                                                    |

10. You will receive a confirmation that your password has been changed successfully.

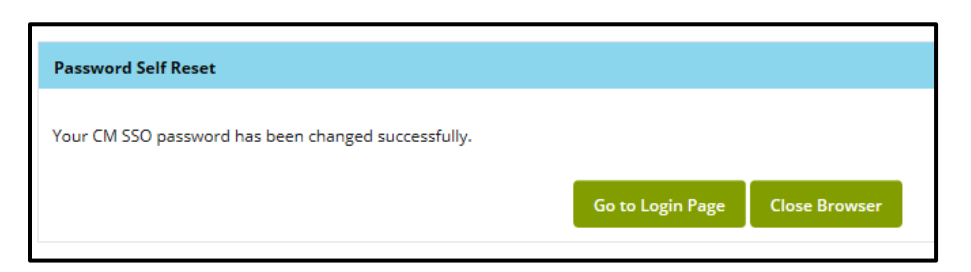